# (SSL VPN) ةيرەاظلا ةصاخلا ةكبشلا نيوكت ىلع ةمدقتملا ةنمآلا ليصوتلا ذخآم ةقبطل RV325 VPN تاەجوم

#### فدەلا

ةنمآلاا ليصوتلا ذخآم ةقبطل (SSL VPN) ةيرهاظلا ةصاخلا ةكبشلا كل حمست ليمعلا زاهج ىلع VPN ليمع تيبثت كنم بلطتت ال اهنكلو ،VPN ةكبش نيوكتب ةمدخ ىلإ لصت نأ نكمي يتلا IP نيوانع قاطن نيوكتب مدقتملا SSL VPN كل حمسي نوكي نأ banners لاو SSL VPN لرسيأ مقرلا تلكش اضيأ عيطتسي تنأ. تضرع.

ةفرعمل الوأ SSL VPN نيكمت كمزلي ،SSL VPN ل ةمدقتملا تادادعإلا نيوكتل **:ةظحالم** <u>رادجل يساسألا نيوكتلا</u> ،ةلاقملا ىلإ عجرا ،SSL VPN نيكمت ةيفيك لوح ديزملا <u>و RV325 VPN مجوم ةلسلس يلع قيامحلا</u>

هجوم ةلسلس ىلع مدقتملا SSL VPN نيوكت ةيفيك حرش وه دنتسملا اذه نم فدهلا VPN RV32x.

## قيبطتلل ةلباقلا ةزهجألا

هجوم<sup>.</sup> argetic argetic best of a section of the section of the

## جماربلا رادصإ

·v1.1.0.09

### مدقتملا SSL VPN نيوكت

SSL VPN حريحاو بيولا نيوكتل ةدعاسملا ةادألا ىل لوخدل ليجستب مق 1 قوطخلا SSL VPN ريجاول نيوكتل قدعاسملا قادام الماية الماية الماي الماية الماية الماية الماية الماية الماية الماية الماية الماية الماية الماية الماية الماية الماية الماية الماية الماية الماية الماية الماية الماية الماية الماية الماية الماية الماية الماية الماية الماية الماية الماية الماية الماية الماية الماية ا الماية الماية الماية الماية الماية الماية الماية الماية الماية الماية الماية الماية الماية الماية الماية الماية الماية الماية الماية الماية الماية الماية الماية الماية الماية الماية الماية الماية الماية الماية الماية الماية الماية الماية الماية الم الماية الماية المايم المايم الماية الماية الماية الم

| Advanced Setting               |               |
|--------------------------------|---------------|
| Assign IP Range For Virtual Pa | assage        |
| Client Address Range Starts:   | 192.168.4.200 |
| Client Address Range Ends:     | 192.168.4.210 |
| Change SSL VPN Service Po      | rt            |
| Service Port:                  | 443 🗸         |
| Banner                         |               |
| Business Name:                 |               |
| Resource Name:                 |               |
| Save Cancel                    |               |

يف SSL VPN ىلإ لوصولا مەنكمي نيذلا ءالمعلا قاطنل يلوألا IP ناونع لخدأ .2 ةوطخلا *ليمعلا ناونع قاطن عدب* لقح.

نوبزلا يف SSL VPN لا تذفن عيطتسي نوبز ىدم ل ناونع ةياەنلا تلخد .3 ةوطخلا لاجم *قياەن ناونع*.

زاهجلاب ةصاخلا اهسفن ةيعرفلا ةكبشلا ىلع قاطنلا اذه نوكي نأ بجي **:ةظحالم** 

| Advanced Setting                            |               |  |
|---------------------------------------------|---------------|--|
| Assign IP Range For Virtual Passage         |               |  |
| Client Address Range Starts:                | 192.168.4.201 |  |
| Client Address Range Ends:                  | 192.168.4.219 |  |
| Change SSL VPN Service Por<br>Service Port: | 443 🗸         |  |
| Banner                                      |               |  |
| Business Name:                              |               |  |
| Resource Name:                              |               |  |
| Save Cancel                                 |               |  |

لمعي يتلا *ةمدخلا ذفنم* ةلدسنملا ةمئاقلا نم بسانملا ذفنملا مقر رتخأ .4 ةوطخلا اهلالخ نم SSL VPN.

| Advanced Setting                                                                             |                                |
|----------------------------------------------------------------------------------------------|--------------------------------|
| Assign IP Range For Virtual Pa<br>Client Address Range Starts:<br>Client Address Range Ends: | 192.168.4.201<br>192.168.4.219 |
| Change SSL VPN Service Por<br>Service Port:                                                  | t<br>443 V                     |
| Banner<br>Business Name:<br>Resource Name:                                                   | 10443<br>20443                 |
| Save Cancel                                                                                  |                                |

راعشك ەضرع يف بغرت يذلا *لمعلا مسا* لقح يف لمعلا مسا لخداً .5 ةوطخلا

دروملا مسا لقح يف ةدوجوملا دراوملل راعشك مضرع يف بغرت يذلا مسالا لخدأ .6 ةوطخلا وأ PowerPoint وأ Word لثم Microsoft نم ةيسايقلا ةيفرطلا تامدخلا يه دراوملا ما Explorer وأ Outlook وأ Explorer وأ FrontPage وأ Access وأ Outlook وأ متح اهمادختسإ ليمعلل نكمي يتلاو ،ERP وأ FrontPage وأ Outlook وأ Lipore

<u>قرادا</u> ىلإ عجراف ،دراوملا نيوكت ةيفيك لوح ديزملا ةفرعم يف بغرت تنك اذإ **:ةظحالم** <u>وجوم قلسلس يلع دراوملا</u> VPN RV320 و VPN RV320 مجوم قلسلس يلع دراومل

| Advanced Setting                    |               |  |
|-------------------------------------|---------------|--|
| Assign IP Range For Virtual Passage |               |  |
| Client Address Range Starts:        | 192.168.4.201 |  |
| Client Address Range Ends:          | 192.168.4.219 |  |
| Change SSL VPN Service Port         |               |  |
| Service Port:                       | 443 🗸         |  |
| Banner                              |               |  |
| Business Name:                      | BUSINESS_1    |  |
| Resource Name:                      | RESOURCE_1    |  |
| Save Cancel                         |               |  |

ةمجرتاا مذه لوح

تمجرت Cisco تايان تايانق تال نم قعومجم مادختساب دنتسمل اذه Cisco تمجرت ملاعل العامي عيمج يف نيم دختسمل لمعد يوتحم ميدقت لقيرشبل و امك ققيقد نوكت نل قيل قمجرت لضفاً نأ قظعالم يجرُي .قصاخل امهتغلب Cisco ياخت .فرتحم مجرتم اممدقي يتل القيفارت عال قمجرت اعم ل احل اوه يل إ أم اد عوجرل اب يصوُتو تامجرت الاذة ققد نع اهتي لوئسم Systems الما يا إ أم الا عنه يل الان الانتيام الال الانتيال الانت الما